## Two Way SSL

In Two Way SSL (mutual authentication) the client verifies the identity of the server, and then the server verifies the credentials of the client. The figure below gives an overview of the Two Way SSL process.

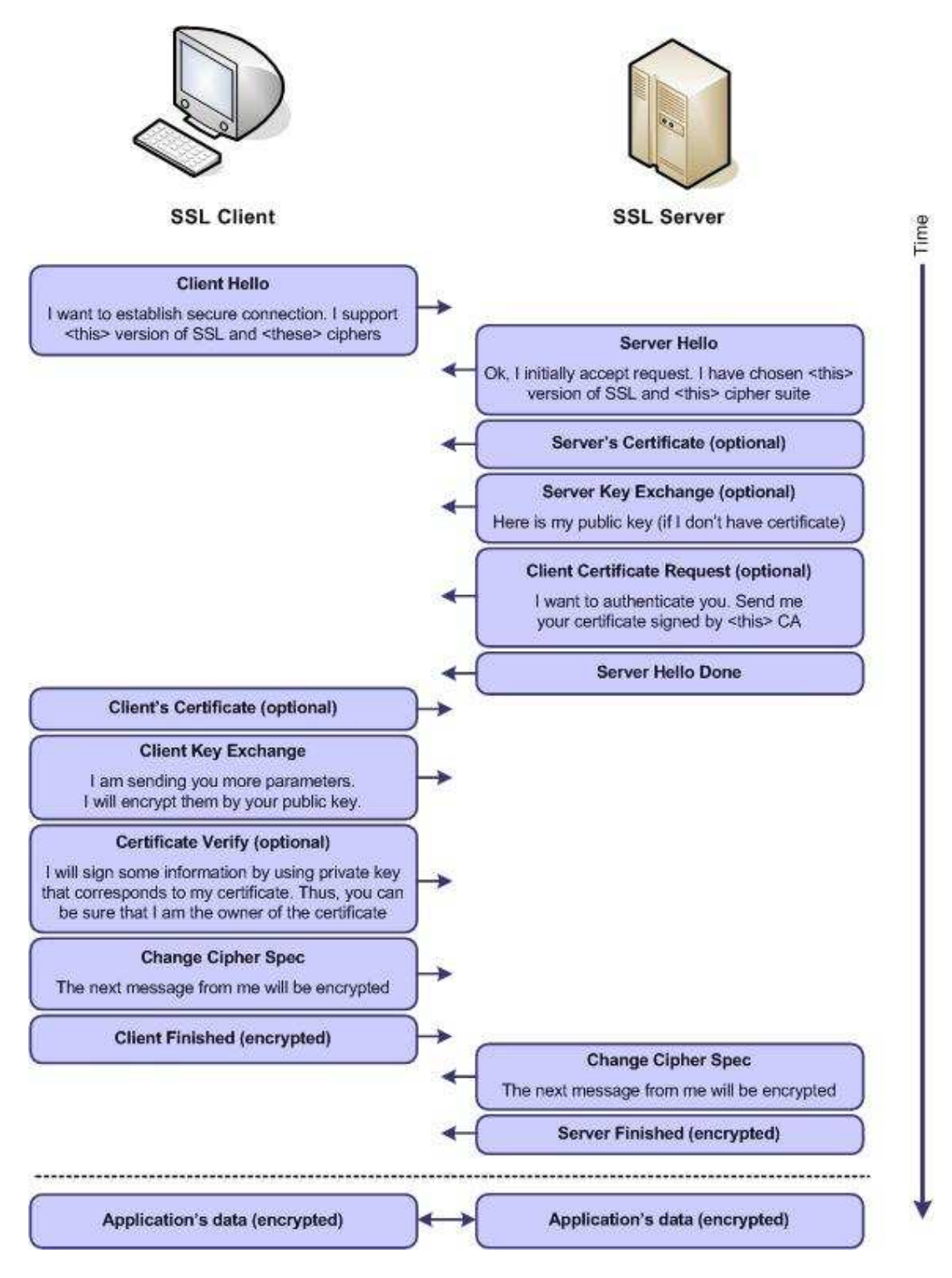

RaunakKathuria.com – Two Way SSL

## Implementation

Example below shows how to configure Two Way SSL for client connecting to Weblogic/Glassfish Server. Both servers provide default keystore (database of private keys and certificate) which are complete in themselves for SSL implementation in testing environment. In production environment you should implement your own certificate signed by your own CA.

More information on configuring SSL on Weblogic at:

http://download-llnw.oracle.com/docs/cd/E11035\_01/wls100/secmanage/ssl.html

Java provides **keytool**, a key and certificate management utility. It enables users to administer their own public/private key pairs and associated certificates for use in self-authentication.

**keytool** stores the keys and certificates in a so-called *keystore*.

More information on keytool visit:

http://java.sun.com/j2se/1.3/docs/tooldocs/win32/keytool.html

Following are the steps to implement Two Way SSL:

1. Set the path to use keytool: set the path to your jdk

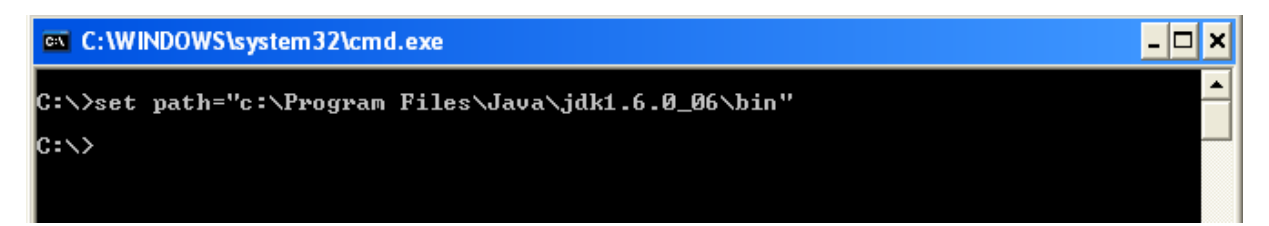

2. Configure the weblogic to implement Two Way SSL

Start Weblogic -> Login to console -> Click on Environment -> Servers -> SSL ->Advanced

Make sure in Two Way Client Cert behavior option **Client Certs Requested and Enforced** is selected

| Health of Running Servers                                            |                                   |                                     | as a client to another application server). More info                                                                                                    |
|----------------------------------------------------------------------|-----------------------------------|-------------------------------------|----------------------------------------------------------------------------------------------------|
| Faled (0)<br>Critical (0)<br>Overloaded (0)<br>Warning (0)<br>OK (1) | 🏀 Custom Hostname Verifier:       |                                     | The name of the class that implements the weblogic.security.SSL.HostnameVerifier interface. More Info                                                                                                    |
|                                                                      | Export Key Lifespan:              | 500                                 | Indicates the number of times WebLogic Server can use an exportable<br>between a domestic server and an exportable dient before generating<br>key. The more secure you want WebLogic Server to be, the fewer time<br>key should be used before generating a new key. More Info                    |
|                                                                      | Use Server Certs                  |                                     | Sets whether the client should use the server certificates/key as the clidentity when initiating a connection over https. More Info                                                                                                    |
|                                                                      | Two Way Client Cert Behavior:     | Client Certs Requested and Enforced | The form of SSL that should be used. More Info                                                                                                    |
|                                                                      | (문) Cert Authenticator:           |                                     | The name of the Java class that implements the<br>weblogic security.ad. CertAuthenticator class, which is deprecated in the<br>release of WebLogic Server. This field is for Compatibility security only,<br>only used when the Realm Adapter Authentication provider is<br>configured. More Info |
|                                                                      | SSLRejection Logging Enabled      |                                     | Indicates whether warning messages are logged in the server log wher<br>connections are rejected. More Info                                                                                                    |
|                                                                      | 🔲 🍓 Allow Unencrypted Null Cipher |                                     | Test if the AllowUnEncryptedNullCipher is enabled More Info                                                                                                    |
|                                                                      | Inbound Certificate Validation:   | Builtin SSL Validation Only         | Indicates the client certificate validation rules for inbound SSL. More                                                                                                    |
|                                                                      | Outbound Certificate Validation:  | Builtin SSL Validation Only         | Indicates the server certificate validation rules for outbound SSL. Mo $\ensuremath{Infn}\xspace$ .                                                                                                    |

# For Glassfish

## Make sure that client authentication is enabled

| Common Tasks                                             | Configuration > HTTP Service > HTTP Listeners > http-listener-2                                                                                                    |        |  |  |
|----------------------------------------------------------|----------------------------------------------------------------------------------------------------|--------|--|--|
| - 📑 Registration                                         | Listener Settings SSL                                                                                                    |        |  |  |
| Application Server                                       | SSL                                                                                                    |        |  |  |
| Web Applications                                         | Client Authentication: 🗹 Enabled                                                                                                    |        |  |  |
| Resources     JDBC     Griguration     Mob Container     | Certificate llickliame: since value identifies the server's keypair and certificate                                                                                                    |        |  |  |
|                                                          | SSL3:                                                                                                    |        |  |  |
|                                                          | SSL2: Enabled                                                                                                    |        |  |  |
| <ul> <li>ITTP Service</li> <li>ITTP Listeners</li> </ul> | TLS: Enabled                                                                                                    |        |  |  |
| 😡 admin-listener                                         | Cipherssuites                                                                                                    |        |  |  |
|                                                          | If no cipher suite is added, it means ALL cipher suite will be chosen.                                                                                                    |        |  |  |
| Monitoring                                               | Available Common Ciphersuites: Selected Common Ciphersu                                                                                                    | lites: |  |  |
| Security                                                 | SSL_RSA_WITH_RC4_128_MD5         Add>           SSL_RSA_WITH_RC4_128_SHA         Add>           TLS_RSA_WITH_RS5_128_DEC_SHA         Add All >>           SSL_RSA_WITH_3DES_EDE_CBC_SHA <remove< td=""> <remove all<="" td=""></remove></remove<> |        |  |  |

- 3. To view the information about certificate(s) in default keystore
- a) Glassfish Keystore

C:\>keytool -list -v -keystore "c:\Program Files\glassfish-v3prelude\glassfish\domains\domain1\config\keystore.jks

Keystore password is masterpassword of domain that is defined by user during domain creation. (For netbeans glassfish the password is "changeit")

C:\WINDOWS\system32\cmd.exe

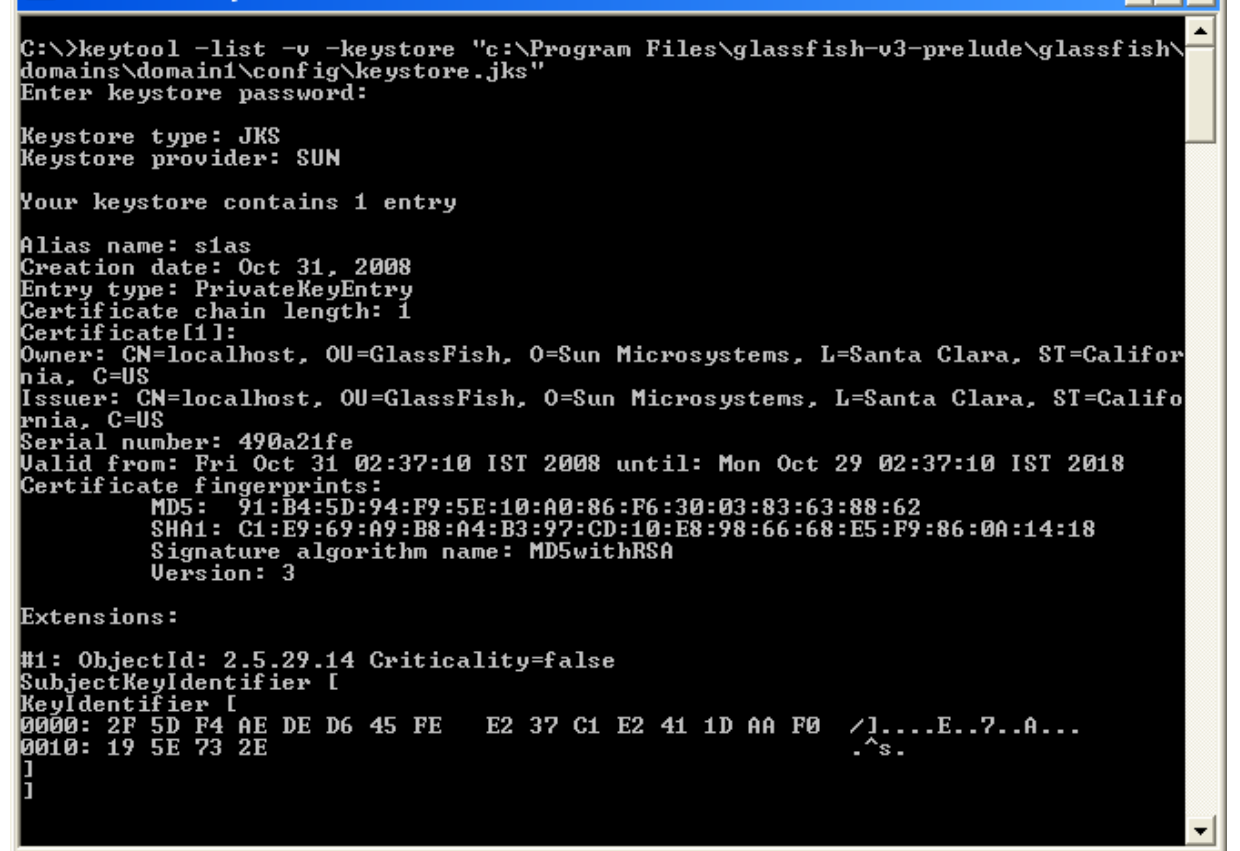

RaunakKathuria.com – Two Way SSL

- 🗆 🗙

#### b) Weblogic Keystore

C:\>keytool -list -v -keystore

D:\Oracle\Middleware\wlserver\_10.3\server\lib\DemoIdentity.jks

Default Password for DemoIdentity.jks is DemoIdentityKeyStorePassPhrase

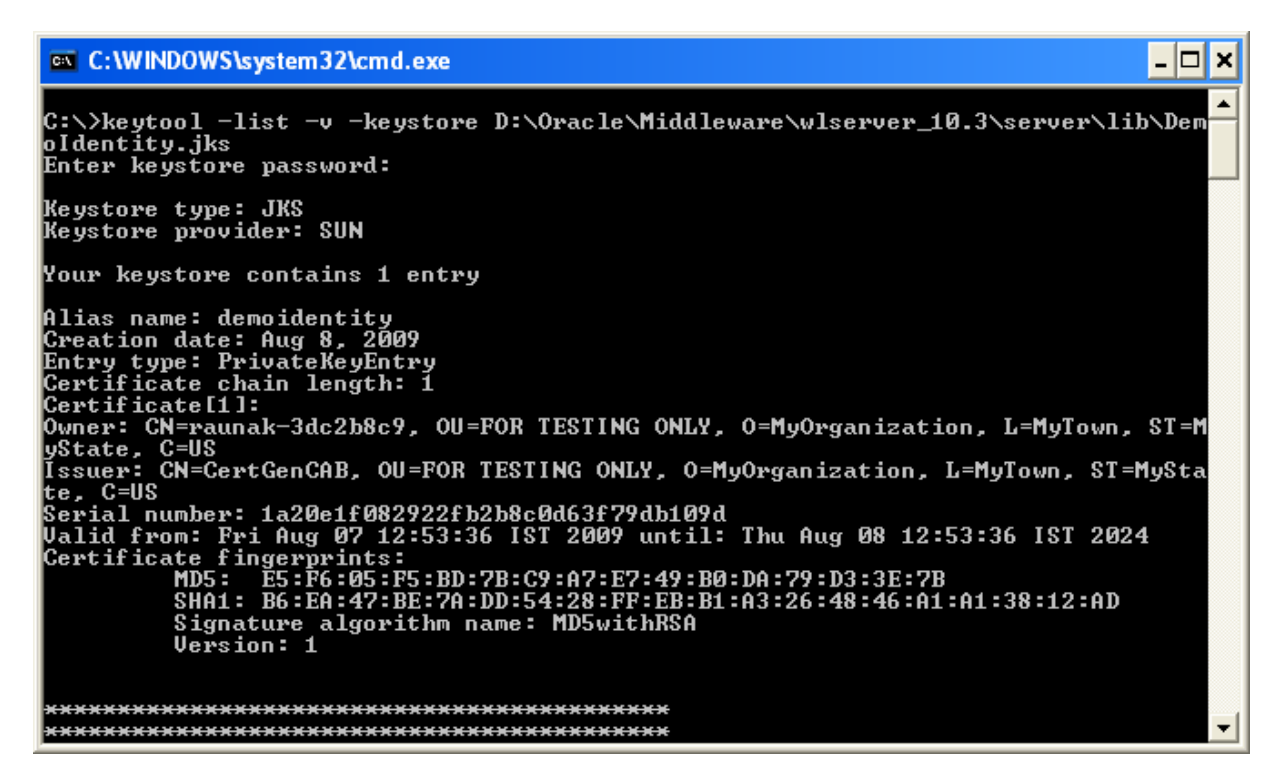

- 4. Export the certificate in keystore to a file. This certificate file will be imported to client keystore.
- a) Weblogic Certificate

C:\>keytool -export -alias demoidentity -file D:\certificates\server.cer -keystore D:\Oracle\Middleware\wlserver\_10.3\server\lib\DemoIdentity.jks

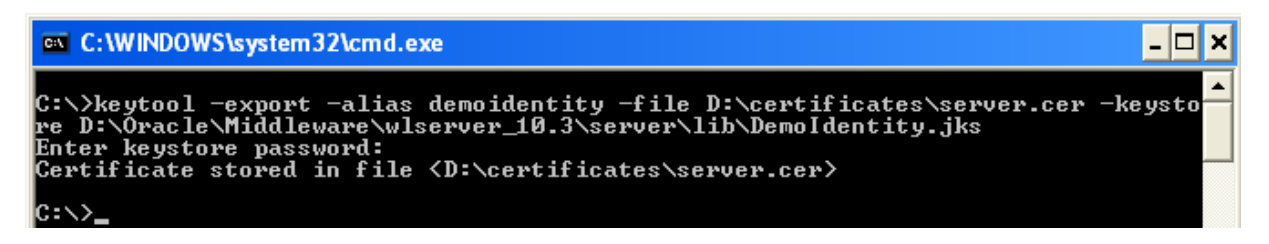

## b) Glassfish Certificate

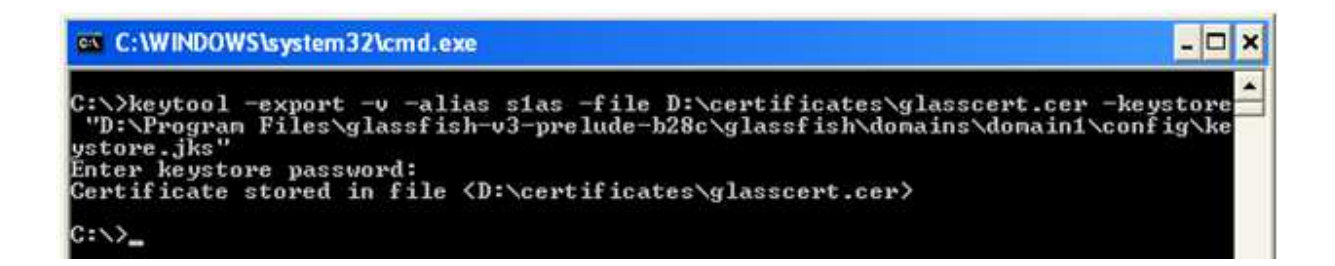

## 5. To print the information about the certificate created

C:\>keytool -printcert -v -file D:\certificates\server.cer

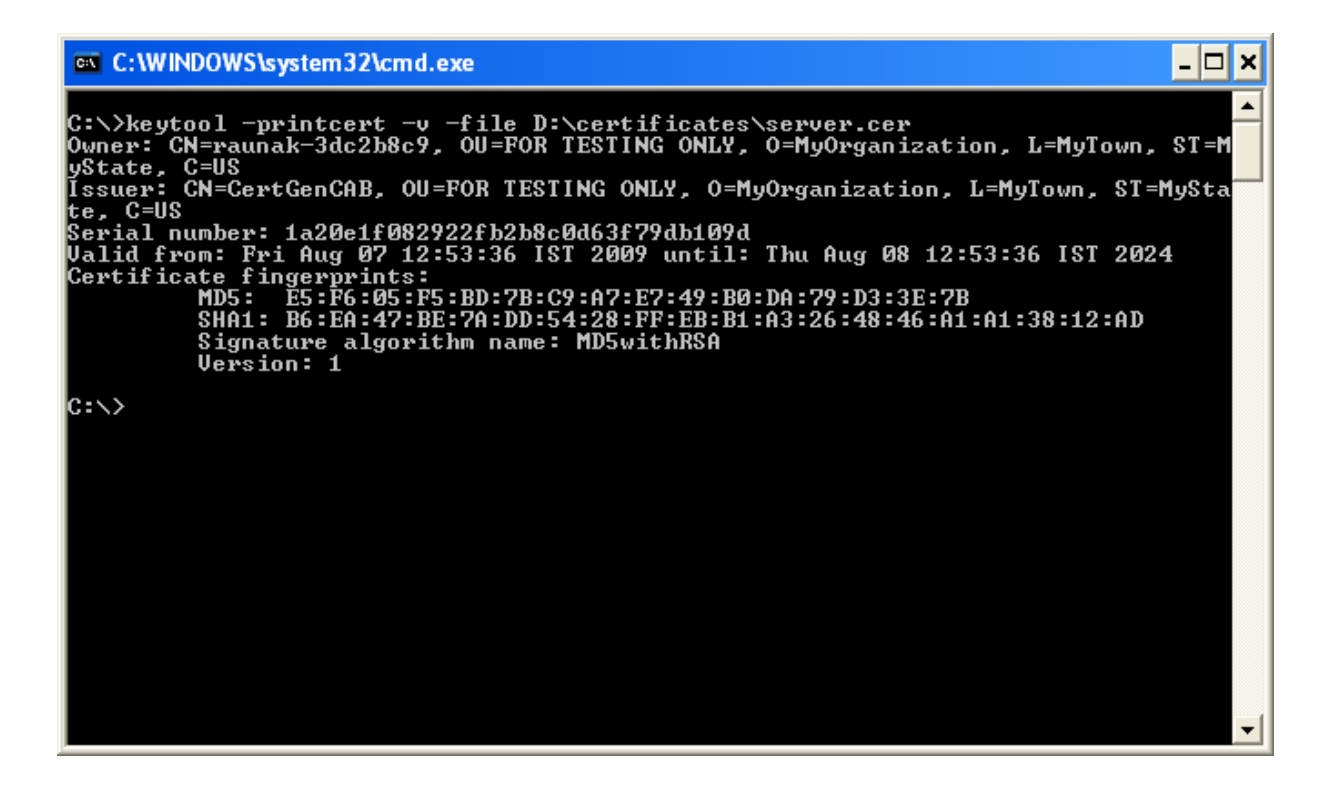

6. To view the information about certificates in the client keystore

(Java provides its own truststore which is placed in "C:\Program Files\Java\jdk1.6.0\_06\jre\lib\security" directory with name cacerts)

C:\>keytool -list -v -keystore "C:\Program Files\Java\jdk1.6.0\_06\jre\lib\security\cacerts"

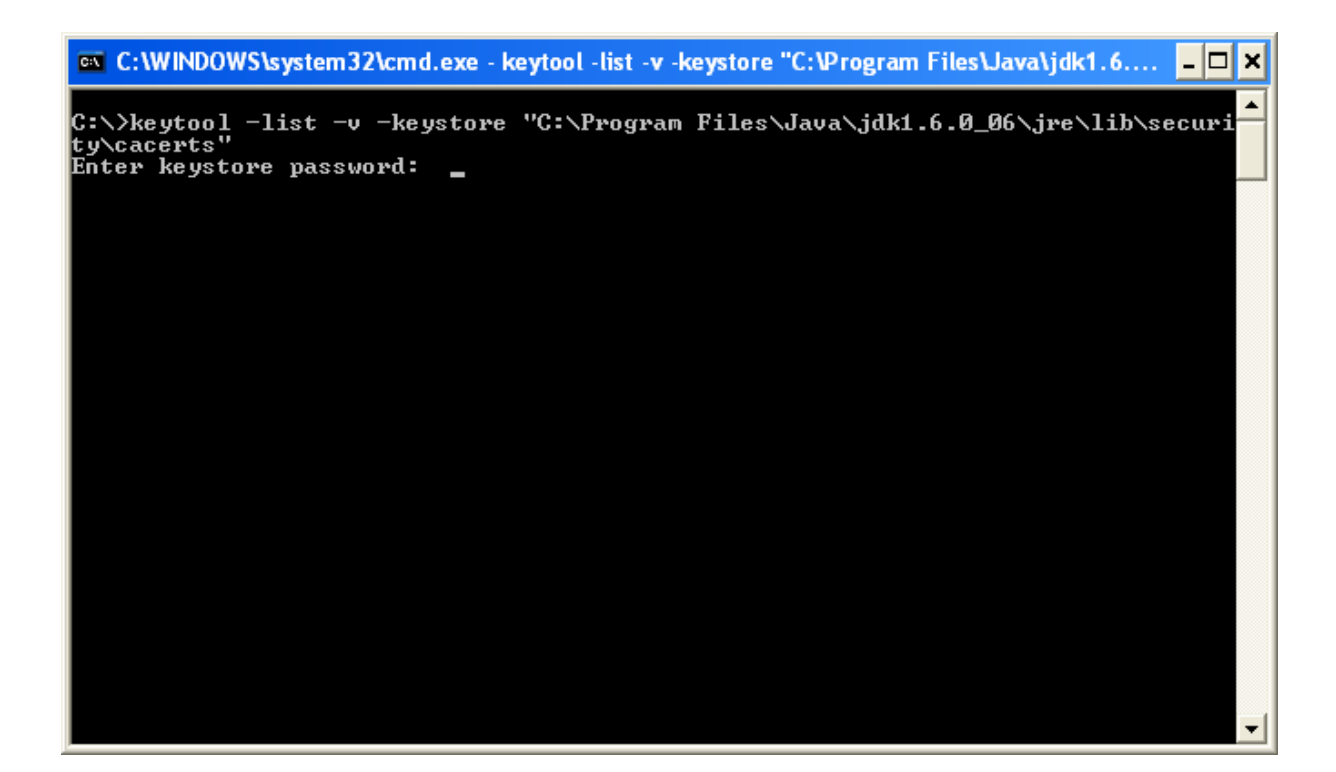

| C:\WINDOWS\system32\cmd.exe                                                                                                    | - 🗆 🗙    |
|----------------------------------------------------------------------------------------------------|----------|
| SubjectKeyIdentifier [<br>KeyIdentifier [<br>0000: BE A8 A0 74 72 50 6B 44 B7 C9 23 D8 FB A8 FF B3trPkD#<br>0010: 57 6B 68 6C Wkhl<br>]<br>]<br>]                                           |          |
| #3: ObjectId: 2.16.840.1.113730.1.1 Criticality=false<br>NetscapeCertType [<br>SSL CA<br>S/MIME CA<br>Object Signing CA]                                                                    |          |
| #4: ObjectId: 2.5.29.35 Criticality=false<br>AuthorityKeyIdentifier [<br>KeyIdentifier [<br>0000: BE A8 A0 74 72 50 6B 44 B7 C9 23 D8 FB A8 FF B3trPkD#<br>0010: 57 6B 68 6C Wkh1<br>]<br>] |          |
| **************************************                                                                                                    | <b>•</b> |

## 7. Import the server certificate into the client cacert

#### a) Weblogic Certificate

C:\>keytool -import -alias demoidentity -trustcacerts -file D:\certificates\server.cer - keystore "c:\Program Files\Java\jdk1.6.0\_06\jre\lib\security\cacerts"

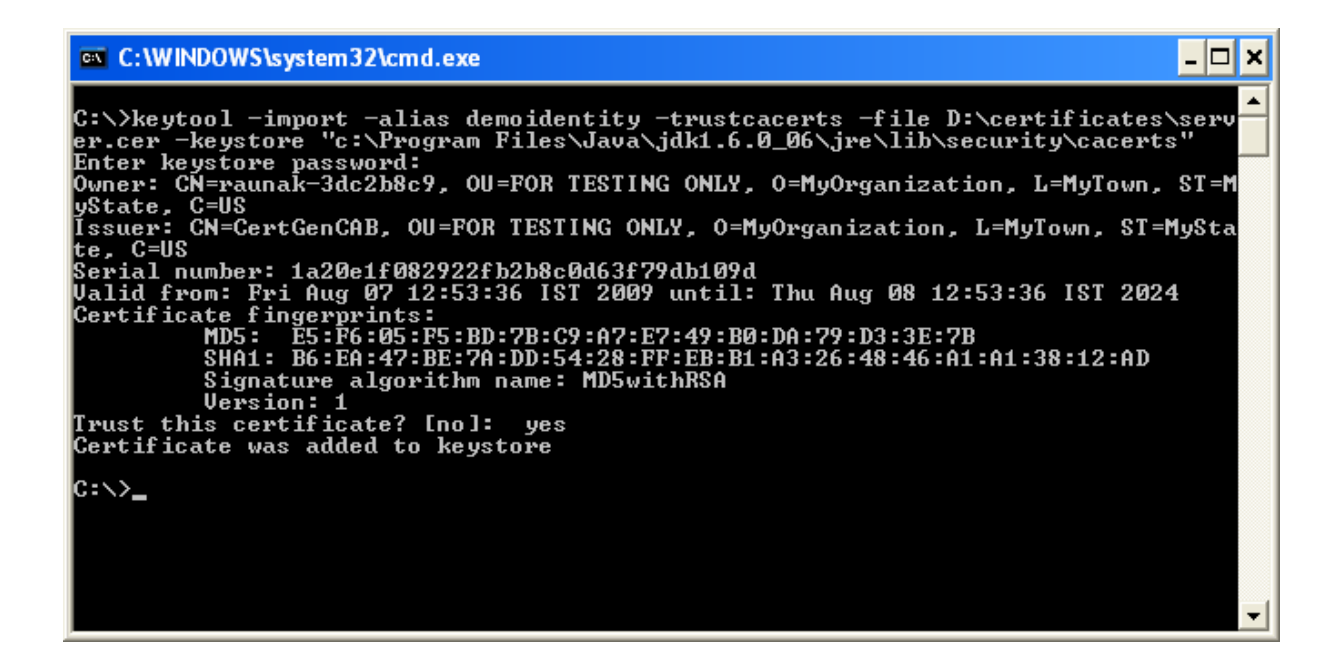

## b) Glassfish Certificate

C:\>keytool -import -v -trustcacerts -alias s1as -keystore "C:\Program Files\Jav a\jdk1.6.0\_06\jre\lib\security\cacerts" -file D:\certificates\glasscert.cer

| 🔤 C:\WINDOWS\system32\cmd.exe                                                                                                    |  |
|----------------------------------------------------------------------------------------------------|--|
| C:\>keytool -import -v -trustcacerts -alias s1as -keystore "C:\Program Files\Jav<br>a\jdk1.6.0_06\jre\lib\security\cacerts" -file D:\certificates\glasscert.cer<br>Enter keystore password:<br>Owner: CN=localhost, OU=GlassFish, O=Sun Microsystems, L=Santa Clara, ST=Califor<br>nia, C=US<br>Issuer: CN=localhost, OU=GlassFish, O=Sun Microsystems, L=Santa Clara, ST=Califo<br>rnia, C=US<br>Serial number: 48ffe311<br>Valid from: Thu Oct 23 08:06:01 IST 2008 until: Sun Oct 21 08:06:01 IST 2018<br>Certificate fingerprints:<br>MD5: 6C:19:37:05:6B:F6:96:2D:D1:22:3F:B3:D8:9B:60:B3<br>SHA1: 00:89:E8:22:9B:5C:0C:CA:0F:11:7C:A3:30:FC:A1:F5:8B:03:3C:D9<br>Signature algorithm name: MD5withRSA<br>Version: 3 |  |
| Extensions:                                                                                                    |  |
| #1: ObjectId: 2.5.29.14 Criticality=false<br>SubjectKeyIdentifier [<br>KeyIdentifier [<br>0000: 30 14 E0 BD 00 EF 9E 71 DB E8 3E B0 81 B6 30 D3 0q>0.<br>0010: 8A A9 6A BB<br>j.<br>]<br>]                                                                                                    |  |
| Trust this certificate? [no]: yes<br>Certificate was added to keystore<br>[Storing C:\Program Files\Java\jdk1.6.0_06\jre\lib\security\cacerts]                                                                                                    |  |

- 8. Import the client certificate into the server cacert
- a) Importing to Weblogic truststore

(Note: Default password for DemoTrust.jks is DemoTrustKeyStorePassPhrase)

C:\>keytool -import -v -trustcacerts -alias clientalias -keystore D:\Oracle\Middleware\wlserver\_10.3\server\lib\DemoTrust.jks -file D:\certificates\clientcert.cer

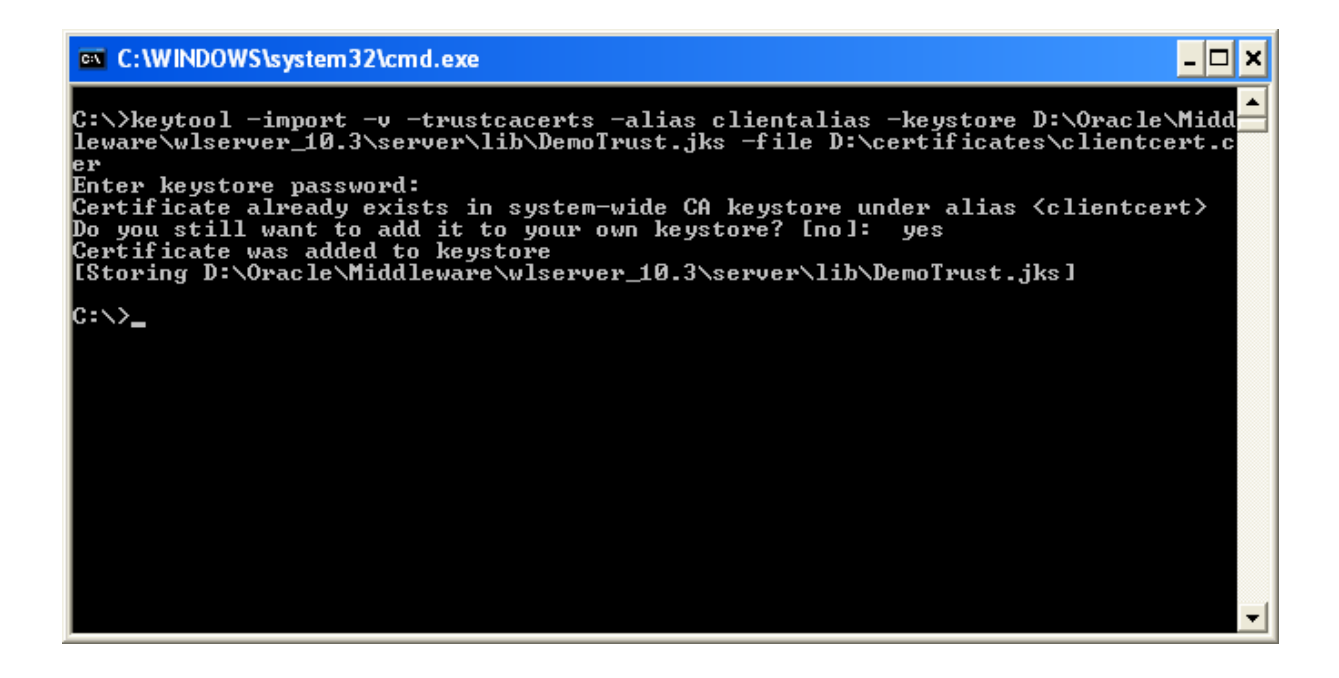

## b) Importing to Glassfish truststore

keytool -import -v -trustcacerts -alias clientalias -file D:\certificates\clientcert.cer -keystore "D:\Program Files\glassfish-v3-prelude-b28c\glassfish\domains\domain1\config\cacerts.jks"

# C:\\Keytool -import -v -trustcacerts -alias clientalias -file D:\certificates\cl ientcert.cer -keystore "D:\Program Files\glassfish-v3-prelude-b28c\glassfish\dom ains\domain\config\cacerts.jks" Enter keystore password: Certificate already exists in system-wide CA keystore under alias <clientcert> Do you still want to add it to your own keystore? [no]: yes Certificate was added to keystore [Storing D:\Program Files\glassfish-v3-prelude-b28c\glassfish\domains\domain1\config\cacerts.jks] C:\>

## **Additional Information**

**Note**: If you are using self-signed certificate include following property in JAVA\_OPTIONS of setDomainEnv of weblogic else weblogic will show Basic CA constraint error and restart the server.

-Dweblogic.security.SSL.enforceConstraints=off

```
set JAVA_OPTIONS=%JAVA_OPTIONS% %JAVA_PROPERTIES% -
Dweblogic.security.SSL.enforceConstraints=off
```

#### Error

#### If you get the following error while running the client for the web service

javax.xml.ws.WebServiceException: Failed to access the WSDL at: https://localhos t:7002/BasicOperations/BasicOperationService?wsdl. It failed with: Received fatal alert: handshake failure. at com.sun.xml.internal.ws.wsdl.parser.RuntimeWSDLParser.tryWithMex(Unkn own Source) at com.sun.xml.internal.ws.wsdl.parser.RuntimeWSDLParser.parse(Unknown S ource) at com.sun.xml.internal.ws.client.WSServiceDelegate.parseWSDL(Unknown So urce) at com.sun.xml.internal.ws.client.WSServiceDelegate.<init>(Unknown Sourc e) at com.sun.xml.internal.ws.client.WSServiceDelegate.<init>(Unknown Sourc e) at com.sun.xml.internal.ws.spi.ProviderImpl.createServiceDelegate(Unknow n Source) at javax.xml.ws.Service.<init>(Unknown Source) at basicoperationservice.wsdl.BasicOperationService.<init>(BasicOperatio nService.java:46) at client.ClientMain.subtraction(ClientMain.java:51) at client.ClientMain.main(ClientMain.java:91) Caused by: javax.net.ssl.SSLHandshakeException: Received fatal alert: handshake\_ failure at com.sun.net.ssl.internal.ssl.Alerts.getSSLException(Unknown Source) at com.sun.net.ssl.internal.ssl.Alerts.getSSLException(Unknown Source) at com.sun.net.ssl.internal.ssl.SSLSocketImpl.recvAlert(Unknown Source) at com.sun.net.ssl.internal.ssl.SSLSocketImpl.readRecord(Unknown Source) at com.sun.net.ssl.internal.ssl.SSLSocketImpl.performInitialHandshake(Un known Source) at com.sun.net.ssl.internal.ssl.SSLSocketImpl.startHandshake(Unknown Sou rce) at com.sun.net.ssl.internal.ssl.SSLSocketImpl.startHandshake(Unknown Sou rce) at sun.net.www.protocol.https.HttpsClient.afterConnect(Unknown Source) at sun.net.www.protocol.https.AbstractDelegateHttpsURLConnection.connect (Unknown Source) at sun.net.www.protocol.http.HttpURLConnection.getInputStream(Unknown So urce) at sun.net.www.protocol.https.HttpsURLConnectionImpl.getInputStream(Unkn own Source) at java.net.URL.openStream(Unknown Source) at com.sun.xml.internal.ws.wsdl.parser.RuntimeWSDLParser.createReader(Un known Source) at com.sun.xml.internal.ws.wsdl.parser.RuntimeWSDLParser.resolveWSDL(Unk nown Source) ... 9 more RaunakKathuria.com – Two Way SSL

## Solution

Make sure that certificates are imported correctly on both client and server side. Error signifies that either server hello or client hello was incomplete.

To check for detailed debug information for SSL include the following property during invocation of client

```
-Djavax.net.debug=ssl or -Djavax.net.debug=handshake
```

java -Djavax.net.debug=ssl <client class>

or

You can include it in your code also

System.setProperty("javax.net.debug","ssl");

#### Error

javax.xml.ws.WebServiceException: Failed to access the WSDL at: https://localhos t:7002/BasicOperations/BasicOperationService?wsdl. It failed with: sun.security.validator.ValidatorException: PKIX path building failed: su n.security.provider.certpath.SunCertPathBuilderException: unable to find valid c ertification path to requested target. at com.sun.xml.internal.ws.wsdl.parser.RuntimeWSDLParser.tryWithMex(Unkn own Source) at com.sun.xml.internal.ws.wsdl.parser.RuntimeWSDLParser.parse(Unknown S ource) at com.sun.xml.internal.ws.client.WSServiceDelegate.parseWSDL(Unknown So urce) at com.sun.xml.internal.ws.client.WSServiceDelegate.<init>(Unknown Sourc e) at com.sun.xml.internal.ws.client.WSServiceDelegate.<init>(Unknown Sourc e) at com.sun.xml.internal.ws.spi.ProviderImpl.createServiceDelegate(Unknow n Source) at javax.xml.ws.Service.<init>(Unknown Source) at basicoperationservice.wsdl.BasicOperationService.<init>(BasicOperatio nService.iava:46) at client.ClientMain.subtraction(ClientMain.java:51) at client.ClientMain.main(ClientMain.java:91) Caused by: javax.net.ssl.SSLHandshakeException: sun.security.validator.Validator Exception: PKIX path building failed: sun.security.provider.certpath.SunCertPath BuilderException: unable to find valid certification path to requested target at com.sun.net.ssl.internal.ssl.Alerts.getSSLException(Unknown Source) at com.sun.net.ssl.internal.ssl.SSLSocketImpl.fatal(Unknown Source) at com.sun.net.ssl.internal.ssl.Handshaker.fatalSE(Unknown Source) at com.sun.net.ssl.internal.ssl.Handshaker.fatalSE(Unknown Source) at com.sun.net.ssl.internal.ssl.ClientHandshaker.serverCertificate(Unkno wn Source) at com.sun.net.ssl.internal.ssl.ClientHandshaker.processMessage(Unknown Source) at com.sun.net.ssl.internal.ssl.Handshaker.processLoop(Unknown Source) at com.sun.net.ssl.internal.ssl.Handshaker.process\_record(Unknown Source ) at com.sun.net.ssl.internal.ssl.SSLSocketImpl.readRecord(Unknown Source) RaunakKathuria.com – Two Way SSL

at com.sun.net.ssl.internal.ssl.SSLSocketImpl.performInitialHandshake(Un known Source) at com.sun.net.ssl.internal.ssl.SSLSocketImpl.startHandshake(Unknown Sou rce) at com.sun.net.ssl.internal.ssl.SSLSocketImpl.startHandshake(Unknown Sou rce) at sun.net.www.protocol.https.HttpsClient.afterConnect(Unknown Source) at sun.net.www.protocol.https.AbstractDelegateHttpsURLConnection.connect (Unknown Source) at sun.net.www.protocol.http.HttpURLConnection.getInputStream(Unknown So urce) at sun.net.www.protocol.https.HttpsURLConnectionImpl.getInputStream(Unkn own Source) at java.net.URL.openStream(Unknown Source) at com.sun.xml.internal.ws.wsdl.parser.RuntimeWSDLParser.createReader(Un known Source) at com.sun.xml.internal.ws.wsdl.parser.RuntimeWSDLParser.resolveWSDL(Unk nown Source) ... 9 more Caused by: sun.security.validator.ValidatorException: PKIX path building failed: sun.security.provider.certpath.SunCertPathBuilderException: unable to find vali d certification path to requested target at sun.security.validator.PKIXValidator.doBuild(Unknown Source) at sun.security.validator.PKIXValidator.engineValidate(Unknown Source) at sun.security.validator.Validator.validate(Unknown Source) at com.sun.net.ssl.internal.ssl.X509TrustManagerImpl.validate(Unknown So urce) at com.sun.net.ssl.internal.ssl.X509TrustManagerImpl.checkServerTrusted( Unknown Source) at com.sun.net.ssl.internal.ssl.X509TrustManagerImpl.checkServerTrusted( Unknown Source) ... 24 more Caused by: sun.security.provider.certpath.SunCertPathBuilderException: unable to find valid certification path to requested target at sun.security.provider.certpath.SunCertPathBuilder.engineBuild(Unknown Source)

at java.security.cert.CertPathBuilder.build(Unknown Source) ... 30 more

# Solution

Error signifies that the client was not able to find a valid certificate keystore path. Include the following properties during client invocation

-Djavax.net.ssl.keyStore="C:\Program Files\Java\jdk1.6.0\_06\jre\lib\security\cacerts" -Djavax.net.ssl.keyStorePassword=changeit -Djavax.net.ssl.trustStore="C:\Program Files\Java\jdk1.6.0\_06\jre\lib\security\cacerts" -Djavax.net.ssl.trustStorePassword=changeit

For example:

java -Djavax.net.ssl.keyStore="C:\Program Files\Java\jdk1.6.0\_06\jre\lib\security\cacerts" -Djavax.net.ssl.keyStorePassword=changeit -Djavax.net.ssl.trustStore="C:\Program Files\Java\jdk1.6.0\_06\jre\lib\security\cacerts" -Djavax.net.ssl.trustStorePassword=changeit <client class>

## Error:

When Weblogic is acting as client (i.e. when service deployed on weblogic is accessing the service deployed on another server) in Two Way SSL, you may get the following error **"No suitable identity certificate chain has been found."** 

## Solution

Go to SSL tab of your server where application is deployed and enable **Use Server Certs** 

| Virtual Hosts                                                                                            |   |                                                                                            |                                     | key) as we                                           |
|----------------------------------------------------------------------------------------------------|---|--------------------------------------------------------------------------------------------|-------------------------------------|------------------------------------------------------|
| Migratable Targets                                                                                       |   | - Identity                                                                                 |                                     |                                                      |
| Machines<br>Work Managers<br>Startup & Shutdown Classes                                                  |   | Private Key Location:                                                                      | from Demo Identity Keystore.        | The keysto<br>Info                                   |
| Deployments ServicesSecurity Realms                                                                      |   | Private Key Alias:                                                                         | DemoIdentity                        | The keyste<br>the server                             |
| ⊕-Interoperability<br>⊞-Diagnostics                                                                      | Ŧ | Private Key Passphrase:                                                                    | ••••••                              | The keyste<br>server's pr                            |
| How do I                                                                                                 |   |                                                                                            |                                     |                                                      |
| <ul> <li>Configure identity and trust</li> </ul>                                                         |   | Certificate Location:                                                                      | from Demo Identity Keystore         | The keysto<br>certificate                            |
| Set up SSL                                                                                               |   | — Trust —                                                                                  |                                     |                                                      |
| <ul><li>Verify host name verification is enabled</li><li>Configure a custom host name verifier</li></ul> |   | Trusted Certificate Authorities: from Demo Trust Keystore and Java Standard Trust Keystore |                                     | The keyste<br>authorities                            |
| Configure two-way SSL                                                                                    |   | — 🛛 Advanced —                                                                             |                                     |                                                      |
| System Status                                                                                            | Ξ | () Hostname Verification:                                                                  | None                                | Specifies v<br>weblogic.s                            |
| Health of Running Servers                                                                                |   |                                                                                            |                                     | as a dient                                           |
| Failed (0)       Critical (0)       Overloaded (0)       Warning (0)       OK (1)                        |   | 👸 Custom Hostname Verifier:                                                                |                                     | The name<br>weblogic,s                               |
|                                                                                                    |   | Export Key Lifespan:                                                                       | 500                                 | Indicates I<br>between a<br>key. The n<br>key should |
|                                                                                                    |   | Use Server Certs                                                                           |                                     | Sets whet<br>identity wh                             |
|                                                                                                    |   | Two Way Client Cert Behavior:                                                              | Client Certs Requested and Enforced | The form o                                           |

## Error

If you get the following error while running your client:

```
javax.xml.ws.WebServiceException: Failed to access the WSDL at: https://localhos
t:7002/BasicOperations/BasicOperationService?wsdl. It failed with:
java.security.cert.CertificateException: No subject alternative names present.
at com.sun.xml.internal.ws.wsdl.parser.RuntimeWSDLParser.tryWithMex(RuntimeWSDLParser.java:136)
at com.sun.xml.internal.ws.wsdl.parser.RuntimeWSDLParser.parse(RuntimeWSDLParser.java:122)
at com.sun.xml.internal.ws.client.WSServiceDelegate.parseWSDL(WSServiceDelegate.java:226)
at com.sun.xml.internal.ws.client.WSServiceDelegate.<init>(WSServiceDelegate.java:189)
at com.sun.xml.internal.ws.client.WSServiceDelegate.<init>(WSServiceDelegate.java:159)
at com.sun.xml.internal.ws.spi.ProviderImpl.createServiceDelegate(ProviderImpl.java:81)
```

## Solution:

Include the following code in your code

```
static {
//WORKAROUND. TO BE REMOVED.
```

javax.net.ssl.HttpsURLConnection.setDefaultHostnameVerifier(new javax.net.ssl.HostnameVerifier() {

## Or

3

## In weblogic

Start Weblogic -> Login to console -> Click on Environment -> Servers -> SSL ->Advanced

| Migratable Targets<br>                                                                                                    | Identity and Trust Locations:       | Keystores                                                 | Indicates where SSL should find the server's identity (certificate key) as well as the server's trust (trusted CAs). More Info                                                              |
|----------------------------------------------------------------------------------------------------|-------------------------------------|-----------------------------------------------------------|----------------------------------------------------------------------------------------------------|
|                                                                                                    | - Identity<br>Private Key Location: | from Demo Identity Keystore                               | The keystore attribute that defines the location of the private l<br>Info                                                                                                    |
|                                                                                                    | Private Key Alias:                  | DemoIdentity                                              | The keystore attribute that defines the string alias used to stor retrieve the server's private key. More Info                                                                              |
|                                                                                                    | Private Key Passphrase:             | ••••••                                                    | The keystore attribute that defines the passphrase used to ret<br>server's private key. More Info                                                                                           |
|                                                                                                    | Certificate Location:               | from Demo Identity Keystore                               | The keystore attribute that defines the location of the trusted certificate. More Info                                                                                                    |
| Configure a custom host name verifier                                                                                                 | — Trust —                           |                                                           |                                                                                                    |
| Configure two-way SSL                                                                                                    | Trusted Certificate Authorities:    | from Demo Trust Keystore and Java Standard Trust Keystore | The keystore attribute that defines the location of the certifical<br>authorities. More Info                                                                                                |
| System Status 🗆                                                                                                    | - S Advanced                        |                                                           |                                                                                                    |
| Health of Running Servers           Failed (0)           Critical (0)           Overloaded (0)           Warning (0)           OK (1) | Hostname Verification:              | None                                                      | Specifies whether to ignore the installed implementation of the<br>weblogic security. SSL HostnameVerifier interface (when this se<br>as a client to another application server). More Info |
|                                                                                                    | 🚝 Custom Hostname Verifier:         |                                                           | The name of the class that implements the weblogic.security.SSL.HostnameVerifier interface. More Info.                                                                                      |
|                                                                                                    | Export Key Lifespan:                | 500                                                       | Indicates the number of times WebLogic Server can use an exp<br>between a domestic server and an exportable client before ger                                                               |

# **Client Run**

C:\Documents and Settings\Raunak\Desktop\client>java -Djavax.net.ssl.keyStore="C :\Program Files\Java\jdk1.6.0\_06\jre\lib\security\cacerts" -Djavax.net.ssl.keySt orePassword=changeit -Djavax.net.ssl.trustStore="C:\Program Files\Java\jdk1.6.0\_ 06\jre\lib\security\cacerts" -Djavax.net.ssl.trustStorePassword=changeit client. ClientMain Enter your choice: 1. Addition 2. Subtraction 2 Enter the first number for the operation.. 32 Enter the second number for the operation.. 28 Client subtract Port is JAX-WS RI 2.1.6 in JDK 6: Stub for https://localhost:700 2/BasicOperations/BasicOperationService Result = 4Result of subtraction is 4